Testo Saveris 2 V3.0 Valid for Saveris 2 loggergeneration 2016 as long as not noted otherwise

Testo CSS - CITS - HelpdesFood@testo.de

| Displaymessages Saveris 2 Logger |                                                                                                    |                                                                                                    |  |
|----------------------------------|----------------------------------------------------------------------------------------------------|----------------------------------------------------------------------------------------------------|--|
|                                  |                                                                                                    |                                                                                                    |  |
| Text on display                  | Description                                                                                                    | Reason / Fixing method                                                                                                    |  |
| "connect"                        | The logger is hotspot mode and can be programmed to Wifi by Saveris 2 app.                                      |                                                                                                    |  |
| "Err<br>AccountID"               | The inserted account ID is not valid or not existing.                                                           | Please make sure that the inserted account ID matches the account ID which is to be found on the website<br>under the point "configuration-account ID".                                                                                 |  |
| "not<br>Active"                  | The logger has been deactivated in the dashboard and hence can not deliver measuring data<br>towards the cloud. | If the logger should be re-enabled in the "standad-mode" it has to be activated again in the dashboard via<br>"Configuration-WiFI Data logger". If that field is greyed out, the user does not have enough licenses for his<br>loggers. |  |
| "no<br>License"                  | The user has no valid license for this logger.                                                                  | In order to use this logger, a new license has to be purchased or a currently active logger has to be<br>disabled.                                                                                                    |  |
| "no<br>AccountID"                | The account ID has not yet been allocated to the logger.                                                        | To allocate the logger with the account ID, the account ID has to be inserted into the PDF file and the<br>generated XML file has to be sent to the logger.                                                                             |  |
| "Conf<br>Set"                    | A valid configuration file ("WifiConf_xxx".xml) has actually been sent to the logger.                           |                                                                                                    |  |

## Errorcodes Saveris 2 Logger

| Errorcodes     | Description                                                                                                    | Reason for Error / fixing method                                                                                                    |
|----------------|----------------------------------------------------------------------------------------------------|----------------------------------------------------------------------------------------------------|
| E - 12         | The configuration file WifiConfig.xml indicates an error.                                                                        | This is based on an either wrong XML or the "WifiConf_Data.xml" has been edited in a wrong way.<br>Please re-create by using "WifiConf"-PDF the XML-file again. This error can also happen in case SSID<br>contains e.g. an invalid character.                                                                                                    |
| E-20           | A WPA2 Enterprise EAP connection needs to be configured, but no CA<br>certificate could be found. A CA certificate is essential. | Save the CA certificate in PEM format under the name "ca.pem" together with<br>the XML file or upload it in the web config.                                                                                                    |
| E-21           | Incorrect format of the ca.pem certificate.                                                                                      | Check whether the ca.pem certificate is available in a PEM or BASE64 format. To do so, open the<br>certificate using a text editor and check that you can see the string "BEGIN CERTIFICATE". If you<br>cannot see this string, the IT department or the user must explicitly export the certificate from the Radius<br>server using BASE64, or convert it using opensal. There must be one certificate only, not a bundle, inside<br>the file.                                                                                                    |
| E-22           | A WPA2 Enterprise EAP-TLS connection needs to be configured, but no user<br>certificate could be found.                          | Save the user certificate in PEM format under the<br>name "client nem" together with the XML file or unload it in the web config.                                                                                                    |
| E - 23         | Incorrect format of the client.pern user certificate.                                                                            | Check whether the client, pem user certificate is available in a PEM or BASE64 format. To do so, open the<br>certificate using a text editor and check that you can see the string "BEGIN CERTIFICATE". If you<br>cannot see this string, the IT department or the user must explicitly export the certificate from the Radius<br>server using BASE64, or convert it using opensil. There must be one certificate only, not a bundle, inside<br>the flie.                                                                                                    |
| E - 23         | Older model before 2016 generation (serial number begins with 45): Internal WFi chip driver could<br>not have been initialized   | This error happens usually only if the battery is too low to start the WiFi module. Please exchange the<br>batteries.<br>If the issue persists after having changed the batteries, please try a factory reset of the logger. If this also<br>fails the logger may be defective and shall be sent in for exchage.                                                                                                    |
| E-24           | A WPA2 Enterprise EAP-TLS connection needs to be configured, but no private<br>key could be found.                               | Save the private key in PEM format under the name<br>"private.key" together with the XML file or upload it in the web config.                                                                                                    |
| E-25           | Incorrect format of the private.key certificate.                                                                                 | Check whether private key is available in a PEM or BASE64 format. To do so, open the certificate using a<br>text editor and check that you can see the string "BEGIN CERTIFICATE". If you cannot see this<br>string, the IT department or the user must explicitly export the certificate from the Radius server using<br>BASE64, or convert it using openssl. There must be one certificate only, not a bundle, inside the file.                                                                                                    |
| E - 26         | The logger could not attach to the access point.                                                                                 | There are 4 possible reasons for this error:<br>1 The access point (WLAN router) is outside the wireless range or is<br>switched off. Check whether the access point is available. If necessary,<br>change the location of the WIFi data logger.<br>2 The network name of the WLAN network. Use the Quick Start<br>Guide to create a new configuration file with the correct network name<br>and save this onto the WIFi data logger.<br>3 The access point of the WLAN network does not use one of the following<br>encryption methods: WEP, WPA (TKIP), WPA2 (AES, CCMP). Configure<br>the access point so that one of the supported encryption methods is<br>used.<br>4 Logger got no IP Address over DHCP: DHCP pool is exhausted. There are no more DHCP IP addresses<br>available because too many devices are connected to network. Limit number of devices or extend numbers<br>that are available in DHCP pool. |
| E - 32         | Older model before 2016 generation (serial number begins with 45): The logger did not receive an IP<br>adress over DHCP.         | The WiFi data logger has not obtained an IP address. There are 2 possible.<br>reasons for this error:<br>1 The network password is incorrect. Check the password of the WLAN<br>network. Use the Quick Start Guide to create a new configuration file<br>with the correct password and save this onto the WiFi data logger.<br>2 The access point (WLAN router) has a MAC filter or does not permit the<br>integration of new devices. Check the settings for the access point.<br>3 DHCP pool is exhausted. There are no more DHCP IP addresses available because too many devices are<br>connected to network. Limit number of devices or extend numbers that are available in DHCP pool.                                                                                                    |
| E - 35         | The WiFi data logger has not received any reply to its test ping from the access<br>point (WLAN router).                         | Make sure that a ping to the gateway is allowed within the<br>access point configuration.                                                                                                    |
| E-36           | The DNS could not be resolved.                                                                                                   | The access point (WLAN router) has no connection to the internet. Check the access point's internet<br>connection.<br>or<br>2 The routing within the network infrastructure is not working. Check whether too many terminal devices<br>are logged into the access point.<br>3 When IP configuration is done manually with PDF file with expert mode DNS server has to be filled in<br>too. Please see that field is configured.                                                                                                    |
| E - 41         | The logger could not receice an actual time from the time server ("pool.ntp.org").                                               | 1 The access point (WLAN router) has no connection to the internet.<br>Check the access point's internet connection.<br>2 The NTP port (123/UDP) of the access point (WLAN router) is not open.<br>Check whether the NTP port (123/UDP) is opened.                                                                                                    |
| E - 51         | The logger failed to attach to the cloud.                                                                                        | The WIFi data logger was not able to connect to the Testo Cloud.<br>1 If the WiFi data logger has already been connected to the Testo Cloud<br>and this connection is suddenly no longer possible: The Testo Cloud<br>servers are not currently accessible. The servers will be monitored and<br>should be accessible again within a few hours.<br>2 If the WiFi data logger has not yet been connected to the Testo Cloud:<br>The TCP ports (1883 or 8883) of the access point (WLAN router) are not<br>open. Check whether the TCP ports (1883 or 8883) are open in both<br>directions.                                                                                                    |
| E-52<br>E - 63 | The logger failed to attach to the cloud.<br>The logger failed to deliver data towards the cloud.                                | The data logger could not log into the Cloud because it is already logged into<br>another account. Please log the data logger out of the existing account first.<br>The WiFi data logger could not send any data to the Testo Cloud.<br>1 The internet connection was interrupted during the transmission. Check<br>whether there is a stable connection from the WiFi data logger to the<br>access point (WLAN router). Check the access point's internet<br>connection. The data will be transferred during the next communication<br>cycle. Alternatively: initiate data transmission manually by pressing the<br>control key on the WiFi data logger.<br>2 The Testo Cloud server was not able to process the request for data<br>storage. The servers will be monitored and should be accessible again<br>within a few hours.                                                                                       |
| E - 75         | The firmware update failed.                                                                                                    | The internet connection was interrupted during the transmission or the data was<br>not received intact by the WiFi data logger for other reasons. Check whether there<br>is a stable connection from the WiFi data logger to the access point (WLAN<br>router). Check the access point's internet connection. The data will be transferred<br>during the next communication cycle. Alternatively: initiate data transmission<br>manually by pressing the control key on the WiFi data logger.                                                                                                    |